# **PORTAIL PARENTS**

(Procédure pour y accéder)

Pour accéder à **PORTAIL PARENTS**, veuillez vous rendre à l'adresse suivante :

https://portailparents.ca/accueil/fr/

Vous devez vous connecter en appuyant sur le bouton Se connecter

## Le Portail Parents

Restez en contact avec l'école de votre enfant où que vous soyez et en tout temps!

Trouvez toute l'information que vous désirez pour faire le suivi de la réussite de vos enfants. Le tout, regroupé à un seul endroit, peu importe qu'ils soient au primaire ou au secondaire!

Pour avoir accès au **Portail Parents**, vous devez préalablement vous créer un compte.

Toutefois, si vous avez déjà un compte au primaire ou au secondaire pour le **Portail-Parents**, votre compte est toujours actif. Vous n'avez qu'à vous connecter par :

- Facebook
- LinkedIn
- Google
- Microsoft
- Courriel

Et remplir le formulaire tel que présenté à la page suivante.

| Depuis le 7 septembre dernier, de nouvelles<br>mieux protéger la confidentialité des inform<br>parents et Mozalk-Inscription. Ainsi, à votre p<br>l'identité des enfants associés à votre compte al | mesures ont été mises en place pour rehausser la sécurité et<br>ations scolaires dans les systèmes Mozañ-Portail pour les<br>remira cacità a partir de cette data; vous devrez confirmer<br>In d'autoriser votre accès. <u>Lira plus</u> |
|----------------------------------------------------------------------------------------------------|----------------------------------------------------------------------------------------------------|
| Accès aux parents                                                                                                    |                                                                                                    |
| lerinin d'aide?                                                                                                    |                                                                                                    |
| want de vous connecter, assurez-vous que votre établ                                                                                                    | 'issement scolaire est abonné au service.                                                                                                    |
| Vant de vous connecter, assure2-vous que votre établ<br>Connecte2-vous avec votre compte social<br>CU<br>Facebook in Linkedin                                                                       | issement scolaire est abonné au service.<br>Connectes-vous avec votre compte Mozaik.<br>Countel                                                                                                    |
| want de vous connecter, assurez vous que votre établi<br>Cennectez veus avec votre compte social<br>Facebook in tinkedin<br>Gr Coogle Microsoft                                                     | Issement scalare est abound au service.<br>Counted<br>Mot de passe                                                                                                    |
| hvort de vous connecter, assurez vous que votre établi<br>Cennectez vous avec votre compte social                                                                                                   | Inservent scalare est aborné au service. Convent scalare est aborné au service. Convent Councel Most de passe Vet es perse subit Vet es perse subit Vet es perse subit                                                                   |

Pour vous créer un compte, vous devez tout simplement appuyer sur « Créez votre compte »

### Vous n'avez pas de compte? Créez votre compte

Pour poursuivre, vous n'avez qu'à entrer les renseignements demandés

- 1. Votre courriel
- 2. Appuyer sur
  - « Obtenir un code de vérification »

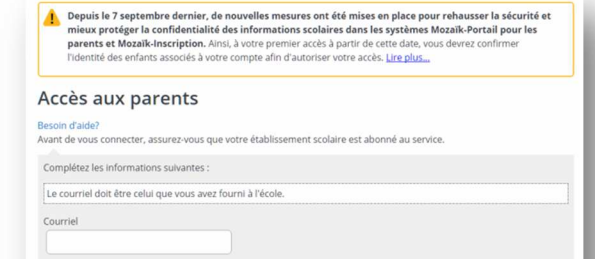

- Consultez votre courriel, un « Code de vérification » vous a été envoyé.
- 4. Entrez-le dans « Code de vérification »
- 5. Appuyez sur « Vérifier le code »
- Dans « Nouveau mot de passe », saisissez votre mot de passe.
- 7. Dans « **Confirmation** », réinscrivez votre mot de passe.
- 8. Appuyez sur « Enregistrer »

| Vérifiez votre adresse de messagerie                                                         |                           |
|----------------------------------------------------------------------------------------------|---------------------------|
| Merci d'avoir vérifié votre compte julie.matte@csdecou.qc.ca !<br>Votre code est : 175393    |                           |
| Cordialement,<br>Mozaik Accès aux parents                                                    |                           |
| Accès aux parents                                                                            |                           |
| lesoin d'aide?<br>ivant de vous connecter, assurez-vous que votre établissement scolaire est | abonné au service.        |
| Complétez les informations suivantes :                                                       |                           |
| Le courriel doit être celui que vous avez fourni à l'école.                                  | Courriel                  |
| Courriel<br>Julie.matte@csdecou.qc.ca                                                        | julie.matte@csdecou.qc.ca |
| Code de vérification                                                                         | Modifier le courriel      |
| Vérifier le code Obtenir un nouveau code                                                     | Nouveau mot de passe      |
| _                                                                                            | Confirmation              |
|                                                                                              | Enregistrer Annuler       |

9. En entrant dans Portail-Parents pour la première fois, vous devez appuyer sur « Cliquez ici pour remplir le formulaire »

Vous devez remplir le formulaire

- 10. Dans « Commission scolaire », dans « Rechercher », inscrivez « cs des » et vous verrez apparaître « CS des Découvreurs ». Vous n'avez qu'à le sélectionner.
- 11. Dans « Nom de l'enfant », inscrivez le nom de famille de votre enfant.
- 12. Dans « Prénom de l'enfant », inscrivez le prénom de votre enfant.
- 13. Sélectionnez la « Date de naissance » de votre enfant.
- 14. Dans « Numéro de fiche ou Code permanent », inscrivez l'un ou l'autre. Si vous n'avez pas l'information, regardez sur la « Carte Opus » de votre enfant, vous y retrouverez le « numéro de fiche ».
- 15. Dans « Mon courriel », vous devez voir celui qui devrait être dans le dossier de votre enfant.
- 16. Vous n'avez qu'à « Enregistrer ».
- 17. Si vous avez un autre enfant, vous n'avez qu'à sélectionner « Répéter pour un autre enfant » sinon, appuyez sur « Revenir à Portail Parents »

Si cela ne fonctionne pas, il y a surement une information erronée dans le dossier scolaire de votre enfant. Communiquer avec l'école

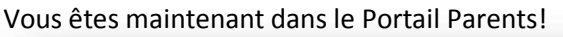

| 🚒 mozaïkportail                                                                                                    | Revenir à Portail Parent |
|----------------------------------------------------------------------------------------------------|--------------------------|
| École secondaire polyvalente de L'Ancienne-Lorette  Pour sélectionner un autre enfant, cliquez sur le bouton Afficher la famille (cl-dessus, à  Ne plus m'aviser | à droite).               |
| Agenda Assences                                                                                                    | - 1                      |

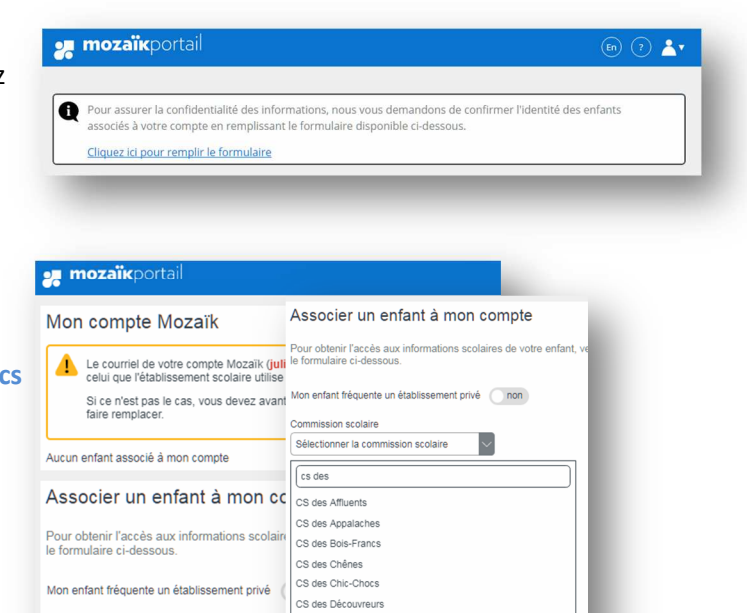

Associer un enfant à mon compte

Mon enfant fréquente un établissement privé onn

~ 2001

Commission scolaire CS des Découvreurs

Nom de l'enfant

Prénom de l'enfant Pal

Date de naissance

5238365

Mon courriel julie.matte@csdecou.qc.ca

Janvier 01

Numéro de fiche ou code permanent ?

Enregistrement effectué avec succès

Test

Pour obtenir l'accès aux informations scolaires de votre enfant, veuillez remplir le formulaire ci-dessous.

Vous pouvez répéter l'opération pour un autre enfant ou cliquer ici pour revenir à Portail Parents.

Répéter pour un autre enfant

Commission scolaire Sélectionner la commission scolaire

Nom de l'enfant

Prénom de l'enfant

Date de naissance

Jour

Mon courriel 😨

Enregistrer

julie.matte@csdecou.qc.ca

Numéro de fiche ou code permanent ?

Revenir à Portail Parents sans enregistres

✓ Année

## Guide de fonctionnement de Mozaïk Portail Parents

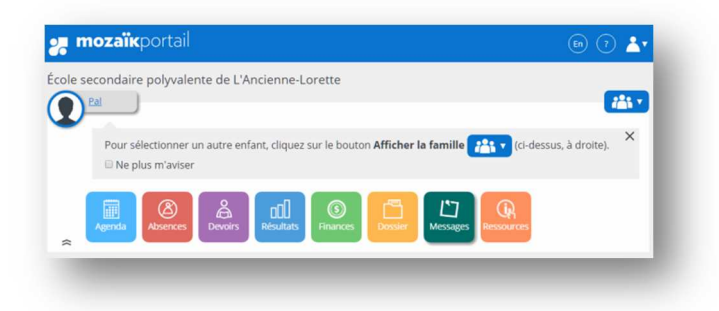

### 1. L'onglet « Agenda »

Vous trouverez en temps réel l'horaire de votre enfant.

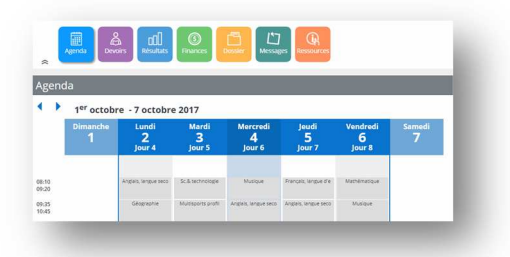

### 2. L'onglet « Absences »

Vous trouverez l'historique des absences de votre enfant.

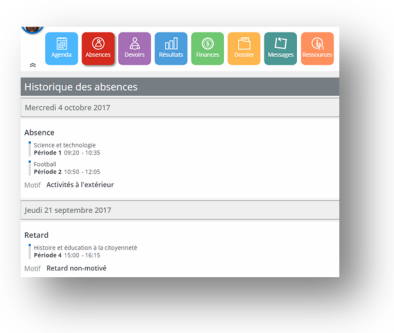

### 3. L'onglet « Devoirs »

Si les enseignants de votre enfant utilisent cette option, vous trouverez les devoirs de votre enfant pour la semaine en cours.

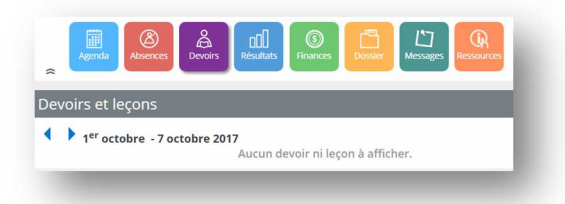

### 4. L'onglet « Résultats »

Vous trouverez les « Résultats ministériels », les « Résultats et travaux » en cours et tous les « Bulletins » qui ont été produits à la Commission scolaire des Découvreurs.

#### Résultats ministériels

| Résultats                                                  |                                                                                 |                                                                                                    |   |
|------------------------------------------------------------|---------------------------------------------------------------------------------|----------------------------------------------------------------------------------------------------|---|
| Résultats ministériels                                     | <u>Résultats et travaux</u>                                                     | Bulletins                                                                                                    | Q |
| Cet espace est ré<br>responsable de l'<br>affichés pendant | servé au ministère de l'i<br>alimentation de cette pa<br>deux semaines en janvi | Éducation et de l'Enseignement supérieur (MEES). Le Ministère est<br>age et de l'affichage des résultats. Généralement, les résultats sont<br>ier, juillet et août. | × |
|                                                            | Le service                                                                      | n'est pas disponible pour l'instant.                                                                                                    |   |

#### Résultats et travaux

#### Vous pourrez suivre les travaux évalués en classe en temps réel.

| Résultats                     |                                       |           |
|-------------------------------|---------------------------------------|-----------|
| <u>Résultats ministériels</u> | Résultats et travaux <u>Bulletins</u> |           |
| Musique                       |                                       | 1 travail |
| Science et technolo           | gie                                   | 7 travaux |

**Bulletins** 

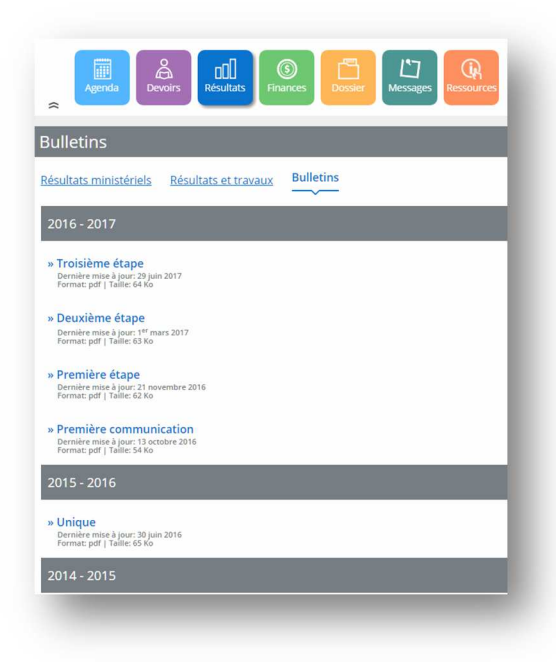

### 5. L'onglet « Finances »

Vous trouverez l'état de compte.

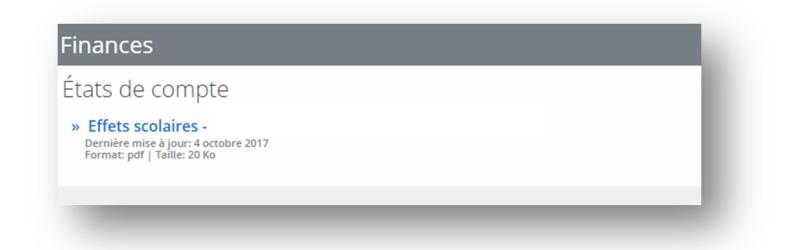

### 6. L'onglet « Dossier »

En cliquant sur le <u>Nom de l'enseignant</u>, vous pourrez directement lui écrire, à moins que votre courriel ne soit pas compatible avec cette fonction.

| Date de naissance : 2001-01-01<br>Code permanent : TESP6301010,<br>Numéro de fiche : 5238365    | 2                                             |
|-------------------------------------------------------------------------------------------------|-----------------------------------------------|
| Matières                                                                                        | Transport                                     |
| 1re communication - Anglais, langue seconde -<br>Programme de base<br>anseignée naci un Bérlard | Aucune information sur le transport scolaire. |
| Charlenge par cae pean a                                                                        |                                               |

### 7. L'onglet « Messages »

Vous trouverez des messages provenant des enseignants de votre enfant, du tuteur ou du technicien en éducation spécialisée.

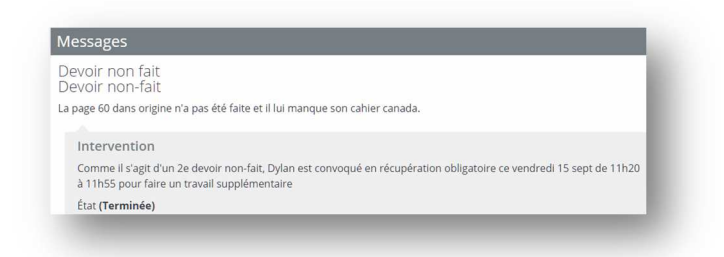

### 8. L'onglet « Ressources »

Vous trouverez des ressources pour vous aider et aider votre enfant.

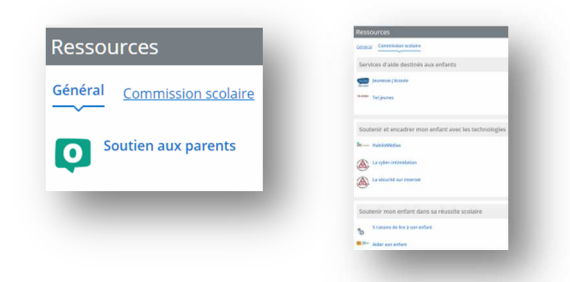

### **ANNEXE A**

### Icône sur vos appareils « APPLE »

Pour mettre la page sur mon appareil « APPLE », suivre la procédure suivante :

- 1. Allez sur l'application « Safari »
- 2. Allez sur « Google »
- 3. Recherchez « Portail parents »

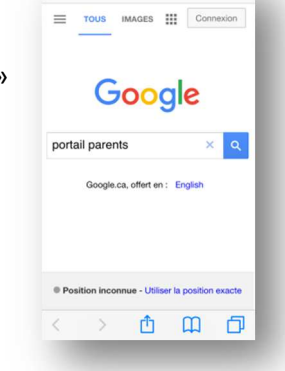

€ google.ca

#### 4. Cliquez sur le lien « Portail Parents »

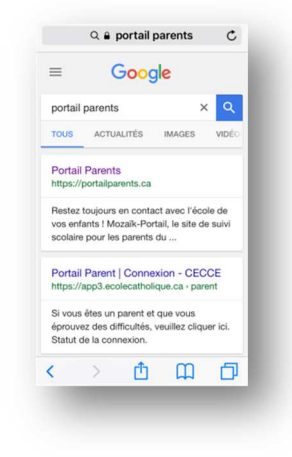

6. Sélectionnez « mettre sur l'écran

+

Sur l'écran d'accueil

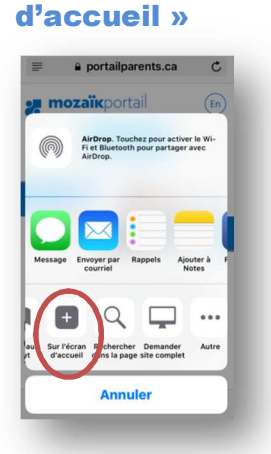

5. Cliquez sur l'icône suivant :

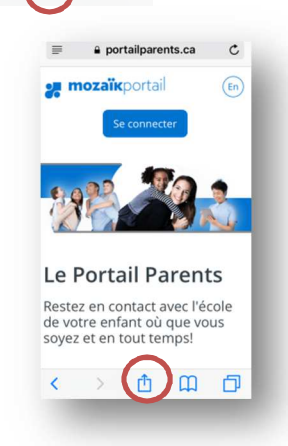

 Il ne vous reste qu'à appuyer sur « Ajouter » et il sera sur votre page d'accueil.

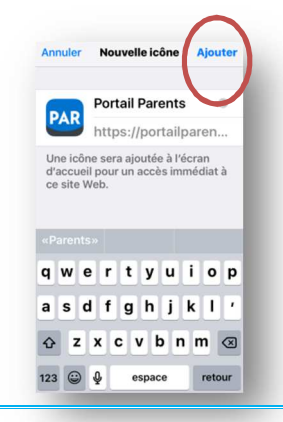

### **ANNEXE B**

### Icône sur vos appareils « ANDROÏDE »

Pour mettre la page sur mon appareil « **ANDROÏDE** », suivre la procédure suivante :

- 1. Allez sur « Google »
- 2. Recherchez « Portail Parents »

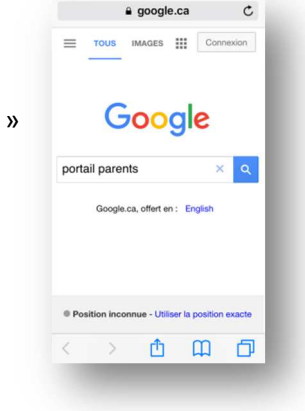

3. Cliquez sur le lien « Portail Parents »

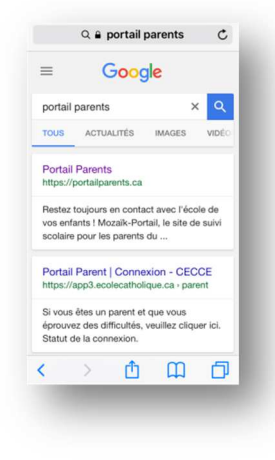

4. Cliquez sur l'icône suivant :

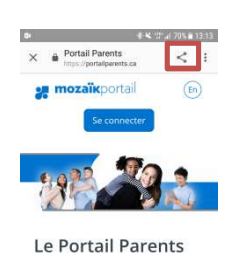

Restez en contact avec l'école de votre enfant où que vous soyez et en tout temps!

Trouvez toute l'information que vous désirez pour faire le suivi de la réussite de vos enfants. Le tout, regroupé à un seul endroit, peu importe qu'ils soient au

 Sélectionnez « Ajouter à l'écran d'accueil »

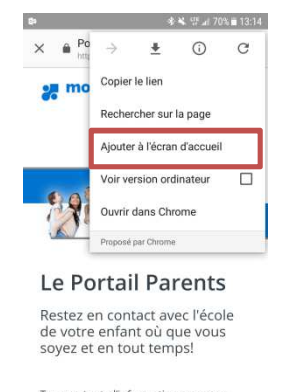

Trouvez toute l'information que vous désirez pour faire le suivi de la réussite de vos enfants. Le tout, regroupé à un seul endroit, peu importe qu'ils soient au  Il ne vous reste qu'à appuyer sur « Ajouter » et il sera sur votre page d'accueil.

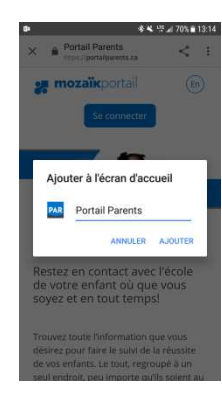